新竹市市立新科國中 1Campus 系統網頁及 App 登入方法 本單張請張貼聯絡簿上

親愛的家長您好

本校使用的 lcampus 系統可查詢孩子的在校各項表現(如評量成績、學期成績、出缺席表現、獎懲 紀錄及服務學習等),若因疫情變化必須停課不停學,學校也將透過 lcampus 系統進行線上視訊同 步或非同步的學習課程,更可以接收學校或導師訊息,成為親師之間訊息傳遞的重要管道。

1campus 操作分為網頁版(請學生務必登入)和 App(建議學生及家長都下載),相關資訊如下:

學生版 1Campus 網頁版登入方法(請學生務必登入,線上課程由此登入)

- ◆ 學生登入帳號為:<u>學號@hkjh.hc.edu.tw</u>
- ◆ 學生登入密碼為: 你的身分證字號
- ◆ 登入方法如下:

打開新科國中校網(建議使用 chrome 瀏覽器)>學生專區>1Campus(如圖一)>按圖二紅框處 sign in with google 並輸入以上那組個人帳密後按登入(不可直接在左側打 X 處輸入帳密),登入成功後就 可以自由瀏覽各項在校表現及使用 OHA 線上課程!! 線上課程請由最下方我的課程處進入(如圖三), 就可以看到班級所有課程教室了。若操作方法有任何問題請向導師或教務處註冊組詢問!

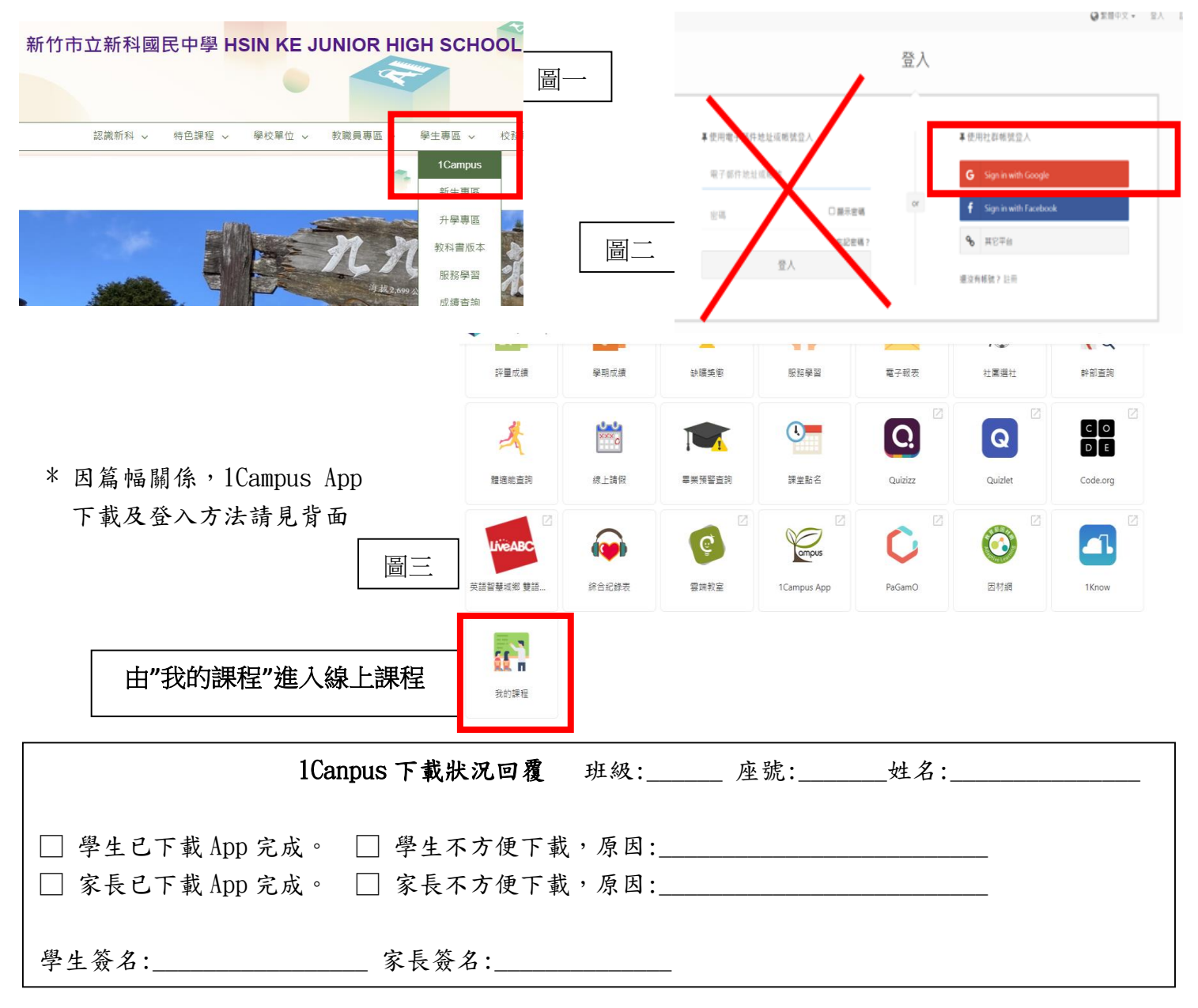

## 1Campus App 下載及登入方法(建議學生及家長皆下載,請家長務必下載,若學生無手

## 機可不下載)

| 家長版 |                                 |                                                                                                    | 學生版 |                                                                                                    |                                                                                                    |
|-----|---------------------------------|----------------------------------------------------------------------------------------------------|-----|----------------------------------------------------------------------------------------------------|----------------------------------------------------------------------------------------------------|
|     | 1-3                             |                                                                                                    |     | 話號碼<br>電話記書<br>端人至手機<br>步確認送出<br>使用電話路線型人<br>使用電話路線型人<br>建築時間 2 1000<br>1 1000<br>2 1000773時得越<br>2 1000773時得越<br>2 1000773<br>2 1000773時得越<br>2 1000773時得越<br>2 1000773時<br>2 1000773<br>2 1000773<br>2 1000775<br>2 1000775<br>2 100075<br>2 100075<br>2 100075<br>2 10007 | Warks 「立理」開始的の受望之気を訪めの学校摘有 1 Campus 校園服務」<br>は、当家的学校摘有 1 Campus 校園服務」<br>は、当家的学校摘有 1 Campus 校園服務」<br>は、当家的学校摘有 1 Campus 校園服務」<br>設定                                                                                                    |
| 4.  | 選取身分<br>管理                      | 設定         ischool 帳號連結       未連結 >         若您已經有 ischool 帳號,請使用縣號連結功施,連結         2       身份管理         bruce means that has been means to be that the set of the set of the set | 4.  | 選取<br>ischool<br>帳號連<br>結                                                                                                    | 設定  ischool 帳號連結  未連結                                                                                                    |
| 5.  | 選擇我是<br>家長加入<br>小孩              |                                                                                                    | 5.  | 選取<br>google,<br>輸入個<br>人帳密                                                                                                    | <ul> <li>☆ ischool 帳號連結</li> <li>② QRCode</li> <li>○ Email</li> <li>○ Google</li> <li>○ Facebook</li> <li>● Facebook</li> <li>● Mail</li> <li>● Mail</li> <l< td=""></l<></ul> |
| 6.  | 點選身分<br>證+驗<br>資要求即<br>一<br>完成。 | 取消       加入小孩         記       掃描 QR Code 加入(推薦)         レ家長代碼加入       >         レ家長代碼加入       >         以身分證號+驗證資訊加入       >         沒有家長代碼或 QR Code ?       此兩項資料須由學校產生,建議詢問學校端是否提供。                                                                                                    | 6.  | 帳入成示接以使項密完,已,開用功輸 顯連可始各能                                                                                                    | 設定<br>ischool 帳號連結 已連結 ><br>茶你已經有 ischool 帳號,請使用帳號連<br>結功能,連結原本身份。                                                                                                    |